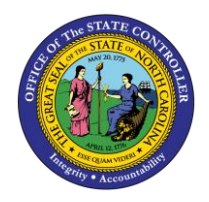

The purpose of this Quick Reference Guide is to explain how to navigate to and generate the Negative Budget Code Report in the North Carolina Financial System (NCFS).

### Introduction and Overview

This Quick Reference Guide (QRG) covers the navigation to the Negative Budget Code Report and how to generate the report output. The Negative Budget Code Report provides North Carolina Financial System (NCFS) users negative cash balances by budget code (only negative amounts are included in the report). The purpose of the Negative Budget Code Report is to allow users to easily identify any budget code with a negative cash balance.

| NCFS<br>Reports<br>General<br>Navigation<br>Note | Note: For more information on how to navigate to the<br>NCFS Reports Catalog from the Home Page, please<br>review the Navigating to NCFS Reports QRG. |
|--------------------------------------------------|----------------------------------------------------------------------------------------------------|
| ~~~                                              |                                                                                                    |

## Navigating to the Negative Budget Code Report

To navigate to the Negative Budget Code Report, please follow the steps below.

1. Click **Expand** in the Cash Management and Treasury Section.

|                                       | Business Intelligence                                                                                                    | Search All       |             | •            | Q Advance | ed OTBI Help Help 1 |
|---------------------------------------|----------------------------------------------------------------------------------------------------|------------------|-------------|--------------|-----------|---------------------|
| Catalog                               | Но                                                                                                    | me Catalog       | Favorites • | Dashboards 👻 | New 🔻     | Open 👻 Signed In As |
| Ilè 🕈 🧐 🛅 隆 🔍 🏛 🔻                     | and the second second s | n/Report         |             |              |           | ▼ Show H            |
| 🖌 Folders 🔚 🛅                         | Type All Sort Name A-Z                                                                                                    |                  |             |              |           |                     |
| My Folders     Shared Folders         | Budget Last Modified 1/8/21 9/04 AM Owner Boomi User Integration<br>Expand More ▼                                                                                                    |                  |             |              |           |                     |
| Common Content                        | Cash Management and Treasury Last Modified 2/24/21 3:19 PM Owne                                                                                                    | r Ashok Kumar Na | garathinam  |              |           |                     |
| Custom     Dashboards                 | Expense Last Modified 1/8/21 9:04 AM Owner Swetha Dahuja<br>Expand More                                                                                                    |                  |             |              |           |                     |
| Cloudinsights     Customer Relationsh | General Ledger   Last Modified 2/24/21 5:36 PM   Owner Ashok Kumar Naga                                                                                                    | athinam          |             |              |           |                     |
| FBR Custom                            | Grants Last Modified 1/8/21 9.04 AM Owner Ashok Kumar Nagarathinam Expand More ▼                                                                                                    |                  |             |              |           |                     |
| El Financials                         | Security Last Modified 2/24/21 5:35 PM Owner Ashok Kumar Nagarathinam                                                                                                    |                  |             |              |           |                     |

Cash Management and Treasury Reports

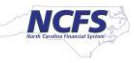

2. Click **Expand** under the FBR Negative Budget Code Report.

|                                    | Business Intelligence Se                                                                  | arch All 🔹                                                                                               | Q Advanced OTBI Help +    |  |  |  |  |  |
|------------------------------------|-------------------------------------------------------------------------------------------|----------------------------------------------------------------------------------------------------|---------------------------|--|--|--|--|--|
| Catalog                            | Home                                                                                      | Catalog Favorites   Dashboards                                                                           | New ▼ Open ▼ Signed In As |  |  |  |  |  |
| ilə • 🧿 🛍 🎦 🤇 📾 •                  | 🐘 🖉 🚔 👻 📄 👻 🏥 👫 🛛 Location /Shared Folders/Custom/FBR Custom/Repor                        | t/Cash Management and Treasury                                                                           | ▼ Show Hidde              |  |  |  |  |  |
| 🖌 Folders 🗧 🛅                      | Type All • Sort Name A-Z • Show More Details                                              |                                                                                                    |                           |  |  |  |  |  |
| My Folders                         | Expand More V                                                                             | отто логок кана тауагалнан                                                                               |                           |  |  |  |  |  |
| Shared Folders      Common Content | FBR Daily Transfer Report Last Modified 1/8/21 9:04 AM Owner Ashok Kumar Na Expand More V | igarathinam                                                                                              |                           |  |  |  |  |  |
| Custom     End CloudInsights       | FBR Deposits Report Last Modified 1/8/21 9 04 AM Owner Ashok Kumar Nagarath               | FBR Deposits Report Last Modified 1/8/21 9:04 AM Owner Ashok Kumar Nagarathinam Expand More ▼            |                           |  |  |  |  |  |
| Customer Relationsh     EBR Custom | FBR DST STIF Interface Reconciliation Report Last Modified 1/8/21 9.04 AM Expand More     | FBR DST STIF Interface Reconciliation Report Last Modified 1/8/21 9.04 AM Owner Ashok Kumar Nagarathinam |                           |  |  |  |  |  |
| Report                             | FBR General Fund Cash Balance Report Last Modified 1/8/21 9:04 AM Owner<br>Expand More    | r Ashok Kumar Nagarathinam                                                                               |                           |  |  |  |  |  |
| Cash Manage                        | FBR Internal Transfer Exceptions Report Last Modified 1/8/21 9.04 AM Owne<br>Expand More  | r Ashok Kumar Nagarathinam                                                                               |                           |  |  |  |  |  |
| ⊿ Tasks                            | FBR Monthly Financial Control Report Last Modified 1/8/21 9:04 AM Owner A                 | shok Kumar Nagarathinam                                                                                  |                           |  |  |  |  |  |
| Cash Management and Treas          | FBR Negative Budget Code Report Last Modified 1/8/21 9:04 AM Owner Ashok<br>Expand More V | Kumar Nagarathinam                                                                                       |                           |  |  |  |  |  |

### The FBR Negative Budget Code Report on the Cash Management Screen

3. Click **Open** under the FBR Negative Budget Code Report.

|                                 | nsactional | Business Int | elligence                                                                                                    | Search        | All             | •                 | Q Advanced OTBI Help He |          |           |
|---------------------------------|------------|--------------|----------------------------------------------------------------------------------------------------|---------------|-----------------|-------------------|-------------------------|----------|-----------|
| Catalog                         | н          | me Catalo    | g Favorites 🔻                                                                                                    | Dashboards 🔻  | New 🔻           | Open 🔻            | Signed In A             |          |           |
| 1la 🔻 😏 🖬 📔 🤇                   | ⊞ ▼        | B / 8        | 💌 🗁 👻 🎼 🔚 Location /Shared Folders/Custom/FBR Cust                                                                           | m/Report/Cas  | h Management an | d Treasury/FBR Ne | egative Budget          | Code R 🔻 | Show Hide |
| J Folders                       | E in       | Type All     | ✓ Sort Name A-Z     ✓      ☐ Show More Details                                                                               |               |                 |                   |                         |          |           |
| My Folders                      |            | 8            | FBR Negative Budget Code DM   Last Modified 1/8/21 9:04 AM   Owner<br>FBR Negative Budget Code Report<br>Properties   More ▼ | shok Kumar Na | agarathinam     |                   |                         |          |           |
| Custom Custom Custom Cudinsight | 5          |              | FBR Negative Budget Code Report Last Modified 1/8/21 9:04 AM Ov<br>FBR Negative Budget Code Report<br>Open Edit More ▼       | ner Ashok Kum | ar Nagarathinam |                   |                         |          |           |

#### The FBR Negative Budget Code Report

4. Select the desired Agency. Then click [APPLY].

|                                 | Search All                            | Advanced OTBI Help Help   |
|---------------------------------|---------------------------------------|---------------------------|
| FBR Negative Budget Code Report | Home Catalog Favorites V Dashboards V | New   Open   Signed In As |
| Agency All  Apply               |                                       |                           |
| FBR Negative Budget Cod         |                                       | • ≣ ⊡                     |

### The FBR Negative Budget Code Report Parameters

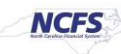

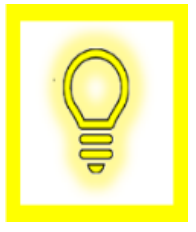

User Tip: This report has no date parameters. It is intended to provide a daily "snapshot" of agency budget code negative balances. If historical information regarding negative balances is required, then agencies should capture and save the Excel report with a date/time stamp for documentation purposes.

### Negative Budget Code Report Output

To navigate to the FBR Negative Budget Code Report output, please follow the steps below.

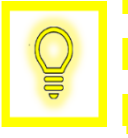

User Tip: When running the reports in Firefox, a popup window opens asking if you want to Open or Save the file.

1. In the bottom left-hand corner, click the **Microsoft Excel Document.** 

| Agency All  FBR Negative Budget Cod  FBR Negative Budget Cod  Report Completed | R Negative Budget Cod    | le Report |   |       |                  | Home | Catalog | Favorites <b>v</b> | Dashboards 🔻 | New <b>v</b> | Open 🔻 |
|--------------------------------------------------------------------------------|--------------------------|-----------|---|-------|------------------|------|---------|--------------------|--------------|--------------|--------|
| FBR Negative Budget Cod Report Completed                                       | Agency                   | All       | ٣ | Apply |                  |      |         |                    |              |              |        |
| Report Completed                                                               | FBR Negative Budget Cod. |           |   |       |                  |      |         |                    |              |              | ÷      |
| Report Completed                                                               |                          |           |   |       |                  |      |         |                    |              |              |        |
| Report Completed                                                               |                          |           |   |       |                  |      |         |                    |              |              |        |
|                                                                                |                          |           |   |       | Report Completed |      |         |                    |              |              |        |
|                                                                                |                          |           |   |       |                  |      |         |                    |              |              |        |
|                                                                                |                          |           |   |       |                  |      |         |                    |              |              |        |
|                                                                                |                          |           |   |       |                  |      |         |                    |              |              |        |
|                                                                                |                          |           |   |       |                  |      |         |                    |              |              |        |
|                                                                                |                          |           |   |       |                  |      |         |                    |              |              |        |
|                                                                                |                          |           |   |       |                  |      |         |                    |              |              |        |
|                                                                                |                          |           |   |       |                  |      |         |                    |              |              |        |
| FBR Negative Budxlsx                                                           | FBR Negative Budxlsx     | ~         |   |       |                  |      |         |                    |              |              |        |

Generating the FBR Negative Budget Code Report

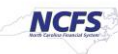

2. Review the FBR Negative Budget Code Report.

| Parameter | A CONTRACT OF A CONTRACT OF A | North Carolina Financial System<br>Office of State Controller<br>Negative Budget Code Report<br>02/17/2021 03:19:13 PM |                                |                           |                                  |                           |
|-----------|----------------------------------------------------------------------------------------------------|----------------------------------------------------------------------------------------------------|--------------------------------|---------------------------|----------------------------------|---------------------------|
| Agency    | All                                                                                                    |                                                                                                    |                                |                           |                                  |                           |
| Agency    | Agency Description                                                                                                    | Budget Code                                                                                                    | Budget Code Description        | Prior Year Ending Balance | Pending Adjustment to Prior Year | Current Available Balance |
| 0100      | THE GENERAL ASSEMBLY                                                                                                    | 40811                                                                                                    | GENERAL ASSEMBLY - CI 2008     | (3,000,000.00)            | 0.00                             | (2,985,000.00)            |
| 0200      | ADMINISTRATIVE OFFICE OF THE COURTS                                                                                                    | 12000                                                                                                    | AOC-GENERAL                    | 0.00                      | 0.00                             | (160,523.32)              |
| 0200      | ADMINISTRATIVE OFFICE OF THE COURTS                                                                                                    | 12001                                                                                                    | AOC- INDIGENT DEFENSE          | 0.00                      | 0.00                             | (180,799.36)              |
| 0200      | ADMINISTRATIVE OFFICE OF THE COURTS                                                                                                    | 22001                                                                                                    | AOC-SPECIAL FUND               | 0.00                      | 0.00                             | (24,672.37)               |
| 0200      | ADMINISTRATIVE OFFICE OF THE COURTS                                                                                                    | 22006                                                                                                    | COURT INFORMATION TECH FUND    | 0.00                      | 0.00                             | (27,338.91)               |
| 0300      | OFFICE OF THE GOVERNOR                                                                                                    | 13000                                                                                                    | OSBM-GOV. OFFICE-GENERAL       | 0.00                      | 0.00                             | (1,625,000.00)            |
| 0300      | OFFICE OF THE GOVERNOR                                                                                                    | 13001                                                                                                    | GOV OFFICE-SPECIAL PROJECTS    | 0.00                      | 0.00                             | (600,000.00)              |
| 0600      | OFFICE OF THE STATE AUDITOR                                                                                                    | 23300                                                                                                    | OSA-SPECIAL REVENUE            | 0.00                      | 0.00                             | (1,500.00)                |
| 1000      | DEPARTMENT OF AGRICULTURE                                                                                                    | 13700                                                                                                    | DACS-GENERAL                   | 0.00                      | 0.00                             | (42,601.12)               |
| 1000      | DEPARTMENT OF AGRICULTURE                                                                                                    | 23700                                                                                                    | DACS-SPECIAL REVENUE           | 0.00                      | 0.00                             | (85.85)                   |
| 1000      | DEPARTMENT OF AGRICULTURE                                                                                                    | 41817                                                                                                    | DACS CI 2018                   | 0.00                      | 0.00                             | (1,000.00)                |
| 1000      | DEPARTMENT OF AGRICULTURE                                                                                                    | 53700                                                                                                    | DACS-FARMERS MARKET            | 0.00                      | 0.00                             | (9,309.76)                |
| 1000      | DEPARTMENT OF AGRICULTURE                                                                                                    | 53725                                                                                                    | AGRICULTURE-WNC AG CTR\MTN FAI | 0.00                      | 0.00                             | (2,359.26)                |
| 1000      | DEPARTMENT OF AGRICULTURE                                                                                                    | 53750                                                                                                    | DACS-STATE FAIR                | 0.00                      | 0.00                             | (37,722.11)               |
| 1000      | DEPARTMENT OF AGRICULTURE                                                                                                    | 63702                                                                                                    | DACS-RURAL REHAB LOANS         | 0.00                      | 0.00                             | (1,220,239.14)            |
| ⊳ Ne      | egative Budget Code Report (+)                                                                                                    |                                                                                                    |                                | : •                       |                                  |                           |

#### The FBR Negative Budget Code Report Output

| Report Field Name                   | Report Field Description                                                                                                    |
|-------------------------------------|----------------------------------------------------------------------------------------------------|
| Agency                              | This field displays the agency code assigned to the organization.                                                                  |
| Agency Description                  | This field displays the Agency Name.                                                                                               |
| Budget Code                         | This field displays the agency budget code for the transaction displayed.                                                          |
| Budget Code<br>Description          | This field displays the budget code title.                                                                                         |
| Prior Year Ending<br>Balance        | This field displays the cash balance for the budget code at the end of the prior fiscal year.                                      |
| Pending Adjustment<br>to Prior Year | This field displays pending reversion amounts for reverting budget codes in the new fiscal year until those reversions are posted. |
| Current Available<br>Balance        | This field displays the amount of cash available at the report run date.                                                           |

# Wrap Up

The purpose of this report is to provide the State with a list of budget codes with negative cash balances. The Negative Budget Code Report provides a daily listing of all budget codes that have negative cash balances after all cash transactions have posted to the ledger. This report lists out Budget codes with negative balances only.

NORTH CAROLINA OFFICE OF THE STATE CONTROLLER

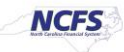

### Additional Resources

For more information on the Cash Management Reports. Please review the following materials:

### Web-Based Training (WBT)

• None

## Instructor Led Training (ILT)

• GL 100: Journal Entry

### **Quick Reference Guides (QRGs)**

- Navigating to the NCFS Reports
- Navigating to NCFS Reports
- Cash Availability Report
- Daily Disbursements Report
- Deposits Report
- General Fund Cash Balance Report
- CI Cash Balance Report

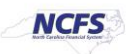